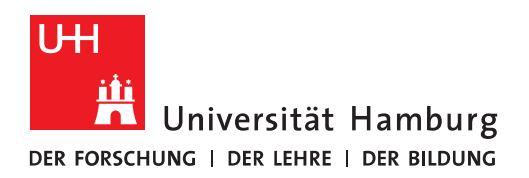

## Outlook Ordner stehen in der falschen Reihenfolge

- Wenn Sie feststellen, dass Ihre Ordner in der falschen Reihenfolge sortiert sind, z.B. Posteingang unten, dann haben Sie die Möglichkeit, die Ordnerreihenfolge umzustellen.
- Dafür stellen Sie sich auf den Posteingang des jeweiligen Postfachs, klicken auf "Ordner" und dann auf "Alle Ordner von A nach Z anzeigen".
- Danach sollten die Ordner wieder in der richtigen Reihenfolge angezeigt werden.

| ∰ <b>5</b> ⊽                                                                                | /                                                  |                                                     | Postei                                                                    | ingang - Nicolai.Wagner@uni-hamburg.de - Outlook |
|---------------------------------------------------------------------------------------------|----------------------------------------------------|-----------------------------------------------------|---------------------------------------------------------------------------|--------------------------------------------------|
| Datei Start                                                                                 | Senden/Empfangen                                   | Ordner Ansicht Hilfe Norton                         | $\frown$                                                                  |                                                  |
| Neuer Neuer<br>Ordner Suchordner<br>Neu                                                     | Ordner<br>Ordner<br>umbenennen 🐼 Ordne<br>Aktionen | er vorschieben<br>er verschieben<br>er löschen<br>n | AUTRAUER AUTRAUER AUTRAUER V<br>Ordner von A<br>Alle löschen<br>Aufräumen | Zu Favoriten<br>Favoriten<br>Favoriten           |
| <ul> <li>› Favoriten</li> <li>A Nicolai.Wagner@uni-hambun</li> <li>Posteingang 2</li> </ul> |                                                    | Alle Ungelesen "Posteingang" durchsuc               | BETREFF                                                                   |                                                  |
|                                                                                             |                                                    | Datum: Heute     Data Raffiliari Iarir              | Dei TartMail mit Varechlüssalung                                          |                                                  |
|                                                                                             |                                                    |                                                     |                                                                           |                                                  |
|                                                                                             |                                                    |                                                     |                                                                           |                                                  |
|                                                                                             |                                                    |                                                     |                                                                           |                                                  |
|                                                                                             |                                                    |                                                     |                                                                           |                                                  |